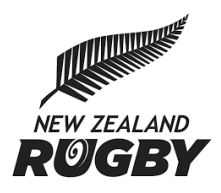

### WEIGHMASTER

Unions have their own processes to record official weights for weight-restricted grades and may also require players to present a copy of their birth certificate or passport to verify their age. A photograph of the player is often taken to allow officials to identify players on game day. The weight, DoB and photo all appear on the Squad Sheets (team lists) generated by Sporty TeamBuilder, along with a visual indicator that denotes if the player has dispensation to play out of the normal grade for their weight/age.

The weighmaster access provides a method for Union officials to login and easily manage and verify player weights and birthdate details on busy weigh-in evenings or club days, record whether a player has dispensation to play out of grade and capture a photo of the player that becomes displayed on the Squad Sheet. Player weight and photo can also be locked so Club Officials cannot modify these fields after it has been verified by the Union Official.

### Contents

| Obtaining Access                              | 2  |
|-----------------------------------------------|----|
| Accessing Weighmaster                         | 3  |
| Saving to Home Screen for future quick access | 4  |
| Search for a Player                           | 6  |
| Filter registrations by Club                  | 7  |
| Viewing and Modifying a player record         | 8  |
| Taking player photos                          | 9  |
| Navigation                                    | 10 |
| Squad Sheet Updates                           | 11 |
| Restricting Team Entries and Player Movement  | 13 |
| FAQ's                                         | 16 |

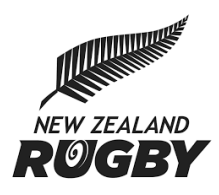

### **Obtaining Access**

Each provincial union should nominate a person for Sportsground to assign the Weighmaster Access user permission.

When this access is assigned, this person will now be able to provide other users in their Provincial Union with access to the weighmaster user permission (provided they also have Webmaster user permission) through the Admin Settings tile on their Provincial Unions Sporty dashboard.

| Email Address |      |             |   |   |  |
|---------------|------|-------------|---|---|--|
|               |      |             |   | × |  |
| First Name    |      |             |   |   |  |
|               |      |             |   | * |  |
| Last Name     |      |             |   |   |  |
|               |      |             |   | × |  |
| Websites Data | ases |             |   |   |  |
| Assign Access |      |             |   |   |  |
|               |      |             |   |   |  |
| N/A           | *    | All seasons | • |   |  |

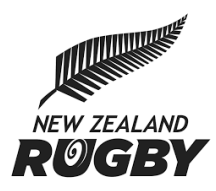

### Accessing Weighmaster

The user with weighmaster permission can login to their Provincial Unions Sporty site using the admin login at the bottom of the page.

After logging in they should select the dashboard icon at top left, scroll to the Online Registrations tile, then select the "Weighmaster" button.

The screenshots below demonstrate this process on a mobile phone.

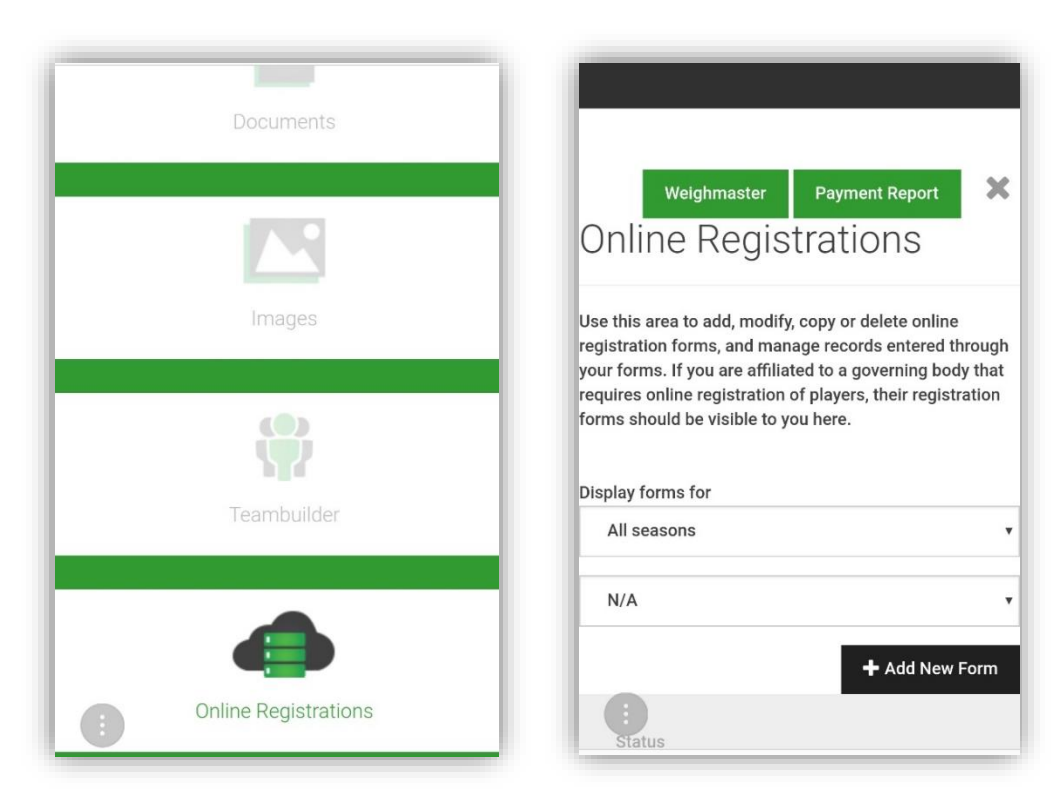

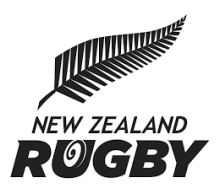

### Saving to Home Screen for future quick access

The Weighmaster will then be presented with the weighmaster home screen. We suggest saving this to your home screen so it can be easily accessed. **Note:** For security purposes, we do NOT recommend saving your Sporty login to your device.

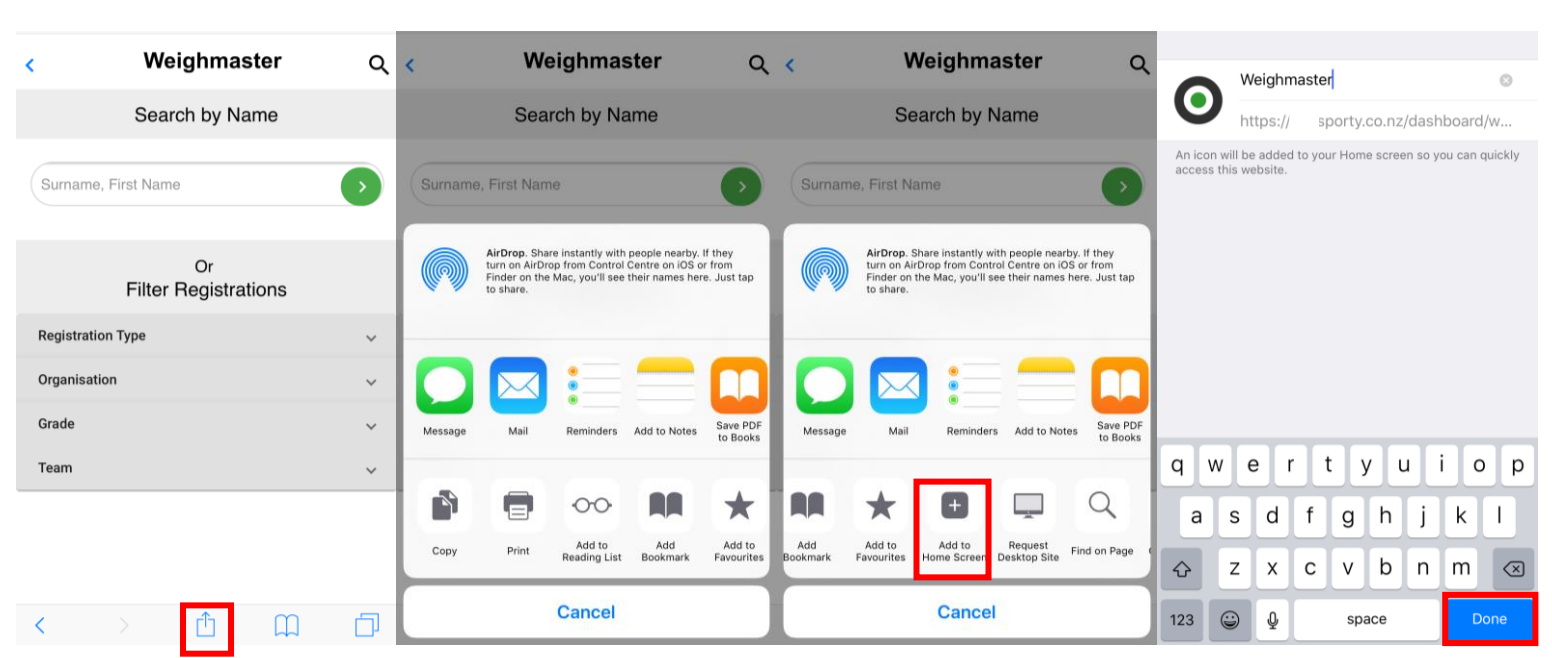

### iOS

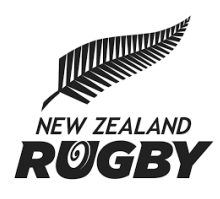

|           |                       | <b>(B</b> )            |          |                 |               |                 |           |          |                  |                                                                                                    |                 |           |
|-----------|-----------------------|------------------------|----------|-----------------|---------------|-----------------|-----------|----------|------------------|----------------------------------------------------------------------------------------------------|-----------------|-----------|
| 公 🖻       | sporty.co.nz          | 0                      | 公        | sporty.c        | Shar          | e               |           |          | a uat.sporty.    | co.nz                                                                                                    | (               | 5 :       |
| <         | Weighmas              | ster C                 | <        | We              | ei Add        | to Bookmar      | ks        |          |                  | • •                                                                                                    |                 |           |
|           | Search by Na          | mo                     |          | Sear            | Save          | e webpage       |           | <        | We               | eighm                                                                                                    | aster           | Q         |
|           | ocaren by Na          | inte                   |          | ocur            | Add           | to Homo so      | roop      |          | Sear             | ch by I                                                                                                    | Name            |           |
|           |                       |                        | 6        |                 | Auu           | to nome sci     | leen      |          |                  |                                                                                                    |                 |           |
| Surnam    | e, First Name         | •                      | Su       | rname, First Na | Find          | on page         |           |          | Add to Home      | screen?                                                                                                    |                 |           |
|           |                       |                        |          |                 | Requ          | uest desktop    | o site    |          | Ŧ                | •                                                                                                    |                 |           |
|           | Or                    |                        |          | <b>[</b> ]]     | <b>7</b> Turn | on Night m      | odo       |          | add it to the Ho | me scree                                                                                                    | n.              |           |
|           | Filter Registrat      | tions                  |          | Filter          | ≺ Turn        | on Night m      | ode       |          | Weight           | nastor                                                                                                    | 1 x 1           |           |
| Registrat | tion Type             | ~                      | Reg      | jistration Type | Scar          | n QR code       |           |          | weigin           |                                                                                                    |                 |           |
| Organisa  | tion                  | ~                      | Org      | anisation       | Exte          | nsions          |           |          |                  | U                                                                                                    |                 |           |
| Grade     |                       | ~                      | Gra      | de              | Drint         |                 | ~         |          |                  |                                                                                                    | CANCEL          | ADD       |
| Team      |                       | ~                      | Tea      | ım              |               |                 | ~         | Tea      | m                |                                                                                                    |                 | ~         |
|           |                       |                        |          |                 |               |                 |           |          |                  |                                                                                                    |                 |           |
|           |                       |                        |          |                 |               |                 |           |          |                  |                                                                                                    |                 |           |
| <<br>Back | > 🟠<br>Forward Home B | CD 5<br>Bookmarks Tabs | <<br>Bao | ck Forward      | (in)<br>Home  | DD<br>Bookmarks | 5<br>Tabs | <<br>Bac | ><br>k Forward   | (in the second second s | DD<br>Bookmarks | 5<br>Tabs |
| _         |                       | <                      |          | 1               |               | $\leftarrow$    |           |          | Ļ                |                                                                                                    | <               |           |

### Android

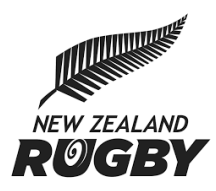

### Search for a Player

The weighmaster can choose to search for a player by name or to filter registrations to a subset of players from a specific club.

**1** %

To search, enter the player last name. You can reduce the returned search results by entering a Surname followed by a comma, then the players first name.

▲米 毫 15% 图 15.25

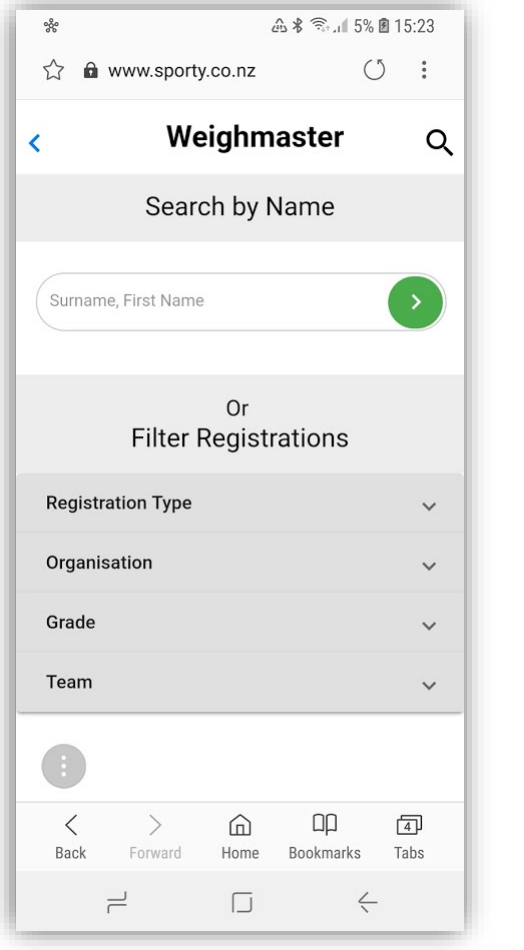

|                 | Wei            | abmosto           |          |
|-----------------|----------------|-------------------|----------|
| <               | wei            | giinaste          | ų α      |
|                 | Search         | n by Name         |          |
| Macgr           | egor, te maari |                   | >        |
| Mac             | Gregor, Te Ma  | ari               | 27/05/85 |
|                 | Filter Re      | Or<br>egistration | S        |
| Reaist<br>(T) ( | ration Type    |                   | \$<br>\$ |
| 1 2             | 3 4 5          | 567               | 8 9 0    |
| q w             | ert            | t y u             | іор      |
| а               | s d f          | g h j             | k I      |
| 分               | z x c          | v b n             | m 🗵      |
| !#1             | , En           | glish (US)        | . Go     |
|                 |                |                   |          |

| ≌ *<br>∧ д |       | Â           | \$ 💱. | 5% <b>B</b> 1 | 5:26         |
|------------|-------|-------------|-------|---------------|--------------|
| <          | Wei   | ghma        | aster | 0             | Q            |
|            | Searc | h by N      | ame   |               |              |
| huata      |       |             |       | (             | >            |
| huata, m   | ark   |             | :     | 25/02/        | '98          |
| huata, m   | ark   |             | :     | 25/02/        | 98           |
| huata, ca  | meron |             | (     | 05/07/        | 99           |
| (T) 😳      | :     | GIF         | Ŷ     | ŝ             | ; ~          |
| 1 2 3      |       | 56          |       | 39            | 0            |
| q w e      | e r   | t y         | u     | i o           | р            |
| a s        | d f   | g ł         | n j   | k             | 1            |
| 仓 z        | x c   | v t         | o n   | m             | $\bigotimes$ |
| !#1 ,      | Er    | ıglish (US) |       |               | Go           |
| ۲          |       |             |       | $\checkmark$  |              |

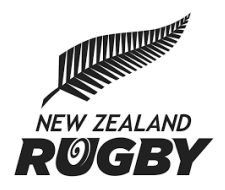

### Filter registrations by Club

The weighmaster can filter returned results by selecting the registration type and the club. There is also the option to select a specific grade or team to further reduce returned results.

| < Weighmaster C                       | ् < Weighmaster Q                                         | د Weighmaster Q                                           | < Weighmaster C                                                         | د Weighmaster ک                                         |
|---------------------------------------|-----------------------------------------------------------|-----------------------------------------------------------|-------------------------------------------------------------------------|---------------------------------------------------------|
| Filter Registrations                  | Filter Registrations                                      | Filter Registrations                                      | Filter Registrations                                                    | Waikare Rugby Club, All Grades, ABC Plumbing<br>Premier |
| Registration - Senior Rugby Player    | Registration - Senior Rugby Player<br>Type Registration ~ | Registration - Senior Rugby Player<br>Type Registration ~ | Registration - <b>Senior Rugby Player</b><br>Type <b>Registration</b> ~ | BECKER,                                                 |
| Junior Rugby Player Registration      | Organisation ^                                            | Organisation - Waikare Rugby Club 🗸                       | Organisation - Waikare Rugby Club 🗸 🗸                                   | Martin, kg                                              |
| Senior Rugby Player Registration      | Aotea Sports Club Inc                                     | Grade - All Grades                                        | Grade - All Grades                                                      | BLAKE,                                                  |
| Sevens Rugby Player Registrations     | Central Hawkes Bay Rugby & Sports Club Inc                | All Grades                                                | Tours ADO Dismising Dramites                                            | Mitchell, kg                                            |
| Organisation 🗸                        | Clive Rugby & Sports Club                                 | Academy                                                   | Team - ABC Plumbing Premier                                             | EMMERSON,                                               |
| Grade 🗸                               | Eskview RFC Inc                                           | Premier                                                   | All Players                                                             | Luke, kg                                                |
| Team                                  | Flaxmere Rugby & Sports Club Inc                          | Premier reserve                                           | ABC Plumbing Premier                                                    |                                                         |
| · · · · · · · · · · · · · · · · · · · | Hastings Rugby & Sports Club Inc                          | Division 2                                                |                                                                         | Alex, kg                                                |
|                                       | Havelock North Rugby Football Club Inc (Senior)           | Division 3                                                | Apply                                                                   |                                                         |
|                                       | Hawkes Bay RFU                                            | Colts                                                     |                                                                         | HUATA,<br>Kahu, ka 🗆                                    |
| •                                     | MAC Sports Association                                    | Womens                                                    |                                                                         | 01/01/01                                                |
|                                       | Maraenui Rugby & Sports Association                       | Golden Oldies                                             |                                                                         | JONES,                                                  |
| + D +                                 |                                                           | III O <                                                   | III O <                                                                 |                                                         |

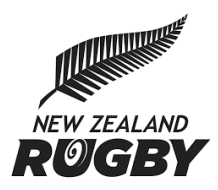

Tap this box to take a photo of the player

### Viewing and Modifying a player record

Selecting a player registration brings up the details of that registration including:

Photo, Player Name, Weight, Weight Verified, DOB, DOB Verified, Dispensation, Grade, Team.

| Weighmeeter                    | Weighmaster                                    | Enter player weight into this box                                                                         |
|--------------------------------|------------------------------------------------|----------------------------------------------------------------------------------------------------|
| vergnmaster Q                  |                                                | Tap this box to verify and lock the players weight                                                        |
| Joe kg                         | BLOGGS, 40 kg                                  | Tap this box to prevent the players club/school from modifying the player photo                           |
| Lock Photo            03/10/97 | Lock Photo 🕢<br>03/10/97                       | Tap this box to verify the players Date of Birth                                                          |
| Dispensation                   | Dispensation Granted Small for his age.        | Tap this box to grant this player with dispensation. Text surrounding dispensation can be added/modified. |
| Done                           | ABC Rugby Club<br>Under 10<br>Kiwis            | Player Club<br>Player Grade<br>Player Team                                                                |
|                                | Done                                           |                                                                                                    |
|                                | く 〉 ( 山口 ⑤<br>Back Forward Home Bookmarks Tabs |                                                                                                    |
|                                |                                                |                                                                                                    |

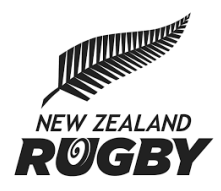

### Taking player photos

The weighmaster can take a new player photo, or edit an existing photo by tapping the blue photo icon or the existing player image.

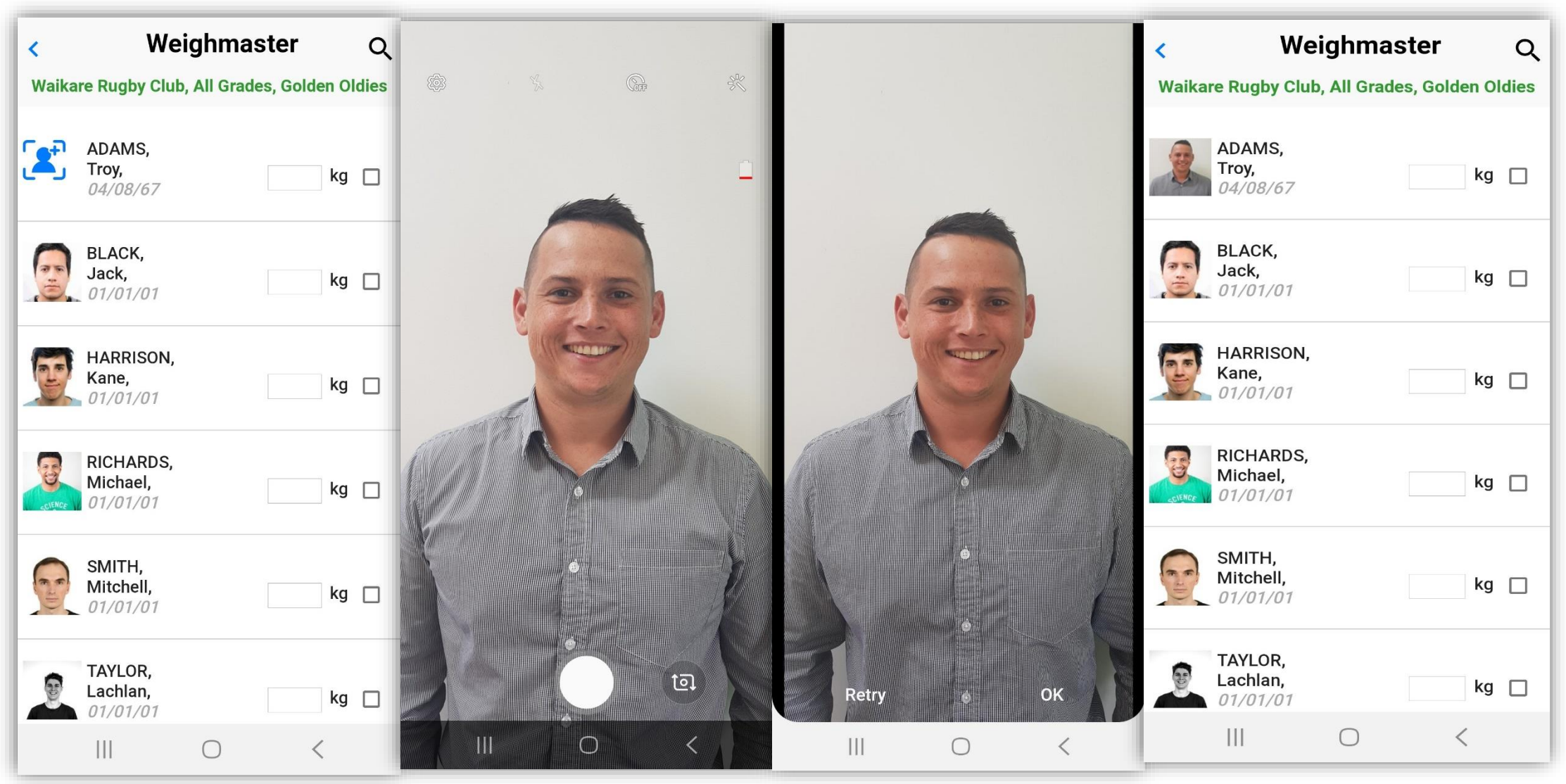

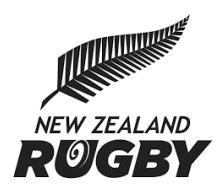

## Navigation

| Tap this back icon to retur | rn to the previous screen | - <b>(</b> ) We                                     | eighmaster | 0    | Tap this search icon to return to a cleared search/home screen |
|-----------------------------|---------------------------|-----------------------------------------------------|------------|------|----------------------------------------------------------------|
|                             |                           | BLOGGS,<br>Joe                                      |            | kg 🗋 |                                                                |
|                             |                           | Lock Photo<br>03/10/97                              |            |      |                                                                |
|                             |                           | Dispensation<br>ABC Rugby Club<br>Under 10<br>Kiwis |            |      |                                                                |
|                             | Done to save changes      | -                                                   | Done       |      |                                                                |
|                             |                           |                                                     |            |      |                                                                |
|                             |                           |                                                     |            |      |                                                                |
|                             |                           |                                                     |            |      |                                                                |
|                             |                           | -                                                   |            | -    |                                                                |

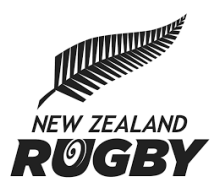

### **Squad Sheet Updates**

Any changes made to a player registration by the weighmaster will update the registration record that the club views. This information will also appear on the squad sheet report that Sporty club and school administrators can produce within teambuilder.

| Edit team                         |                   |                         |                                                                      |                      |               | Close               |
|-----------------------------------|-------------------|-------------------------|----------------------------------------------------------------------|----------------------|---------------|---------------------|
| Team name<br>ABC Plumbing Premier | Grade<br>Quickrip | Team web<br>▼ //uat.spo | b address <u>what's this?</u><br>prty.co.nz/ <b>sportsgroundprem</b> | ier1 *               | Squad         | <u>Sheet</u> Export |
| First name                        | ≎ Last name �     | Gender 💠 D              | DOB \$ Phone                                                         | ≎ Email              | ≎ 🔀 Role(s) E | dit Remove          |
| Martin                            | Becker            | Male 0                  | 01/01/2001 123123123                                                 | nzrugby@sporty.co.nz | 🖂 P +         |                     |

On the squad sheet, players may display a number of visual identifiers:

- Player name in red indicates the player does not have an active status
- Blue tick indicates the players weight or DOB has been verified by the weighmaster
- Red Asterisk (\*) indicates the player has had dispensation applied to their registration

Note: Player's names also appear red within Teambuilder if the player is not active

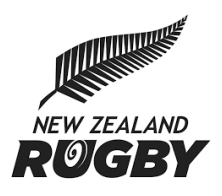

.

# SPORTY

| 2019 SC                              | UAD SHEET                                                                                                    |                          |                                                                                                    |                   |                                                                                                    |                   |                                                                                                    |                                                                                                    | SPORTY                                                                                                    |
|--------------------------------------|----------------------------------------------------------------------------------------------------|--------------------------|----------------------------------------------------------------------------------------------------|-------------------|----------------------------------------------------------------------------------------------------|-------------------|----------------------------------------------------------------------------------------------------|----------------------------------------------------------------------------------------------------|----------------------------------------------------------------------------------------------------|
| ABC<br>Team N<br>Grade: (<br>Sports) | Marist<br>ame: ABC Plumbing Pren<br>Quickrip<br>round Scorer: Volunte                                                                                                    | nier<br>er   sportsgroun | dtest3@mail.com                                                                                                    | Sportsground      | d Volunteer: Volunte                                                                                                    | eer   sportsgrour | idtest2@mail.com                                                                                                    |                                                                                                    |                                                                                                    |
| TEAM MEMBERS                         | Mitchell<br>BARRY           27/06/2000 (17)           Male, 88Kg           Rugby ID - 553866           Liam           HANSEN           18/06/2000 (17)           Male           Rugby ID - 623802           Heneli           MOALA           08/12/2000 (17)           Male, 85Kg           Rugby ID - 682423           Jayden           TE AWA           31/05/2000 (17)           Male, 85Kg           Rugby ID - 17/42131 |                          | Shaun           BERRYMAN           27/05/2000 (17) ♥           Male, 85Kg ♥           Rugby ID - 612042           Kodi           HAYDON           08/01/2001 (16) ♥           Male           Rugby ID - 609699           Sam           NICHOLLS           14/08/2002 (15)           Male, 69Kg ♥           Rugby ID - 768462           Reuben           TIWEKA           24/08/2000 (17) ♥           Male, 78Kg ♥           Rugby ID - 537161 |                   | Evan<br>BLYTH<br>21/09/2001 (16)<br>Male, 83Kg<br>Rugby ID - 1693218<br>Jayden<br>HORGAN<br>18/06/2002 (15) ♥<br>Rugby ID - 1673268<br>Valenitino<br>PUNIVAI<br>14/03/2001 (16)<br>Male, 100.2Kg<br>Rugby ID - 1729067<br>Waitangi<br>TUISUGA<br>17/09/2000 (17) ♥<br>Male<br>Rugby ID - 776686 |                   | Cody<br>BROEKHUIZEN<br>20/12/2000 (17)<br>Male, 88Kg<br>Rugby ID - 653494<br>Tom<br>JACK<br>3008/2000 (17)<br>Male, 74Kg<br>Rugby ID - 1742023<br>Max<br>RIMMER<br>31/0/12001 (16)<br>Male, 85Kg<br>Rugby ID - 621816<br>Tasipale<br>VALAVALA<br>02/12/2000 (17)<br>Male, 94Kg <sup>**</sup><br>Rugby ID - 669085 | Bailey<br>COUNIHAN<br>24/10/2000 (17) ♥<br>Male; 82Kg ♥<br>Rugby ID - 879981         Image: Signature           Matthew<br>KEPPEL<br>0209/2001 (16)<br>Male; 85Kg ♥<br>Rugby ID - 956897         Image: Signature           Tristyn<br>SCHEEPERS<br>08/05/2000 (17)<br>Male; 124Kg<br>Rugby ID - 723225         Image: Signature           Connor<br>WATHERSTON-SPENCER<br>17/01/2002 (15)<br>Male<br>Rugby ID - 776748         Image: Signature | Solomona<br>FAITAUA-NANAI<br>2/02/2000 (17)<br>Male, 100Kg*<br>Rugby ID - 574630           James<br>MCCULLOCH<br>02/02/2001 (16)<br>Male, 75Kg<br>Rugby ID - 632529           Liam<br>SCOTT<br>160/22001 (16)<br>Male, 82Kg<br>Rugby ID - 691597           Kiam<br>WILSON<br>04/03/2002 (15)<br>Male, 77Kg<br>Rugby ID - 1654680 |
| KEY 🕇                                | Dispensation Granted                                                                                                    | Verified                 | by PU Pla                                                                                                    | ayers that do not | have an Active status                                                                                                    | are displayed ir  | n Red.                                                                                                    | <br>Generated                                                                                                    | d at 11:43 PM 6/05/2019                                                                                                    |

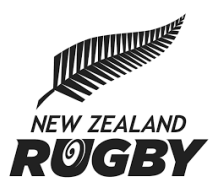

### **Restricting Team Entries and Player Movement**

Provincial Unions can now set a team entry closing date for individual grades. When the team entries closing date has passed, Club and School Administrators are prevented from adding teams, changing a team's grade, or changing a team's name.

Provincial Unions can now also set a Team Building closing date for individual grades. When the team building closing date has passed, Club and School Administrators are prevented from adding or removing players from their squad in Teambuilder. Provincial Unions can change these dates at any time by clicking **Closing Dates** in SKED.

| Dashboard    |                  |                      |               |                       |  |  |  |
|--------------|------------------|----------------------|---------------|-----------------------|--|--|--|
| 2019 • Schoo | l Rugby 2019 🔹 🏟 | <u>Closing Dates</u> | + COMPETITION | Organisation Settings |  |  |  |
| COMP BUILDER | DRAWS & RESULTS  | STANDINGS            |               |                       |  |  |  |

A modal will display all grades used in that competition. Simply select a closing date using the Calendar, then press save.

| Grade End Dates            |                                |                                   | × |
|----------------------------|--------------------------------|-----------------------------------|---|
| Grade                      | Closing date for<br>Team Entry | Closing date for<br>Team Building |   |
| Heartland Bank 1st XV - 1A | 2019-03-29                     | 2019-04-05                        | * |
| Heartland Bank 1st XV - 1B | 2019-04-12                     | 2019-04-26                        |   |
| Heartland Bank 1st XV - 1C | 2019-04-12                     | 2019-04-26                        |   |
| 2nd Grade - 2A             | 2019-04-26                     | 2019-05-10                        |   |
| 2nd Grade - 2B             | 2019-04-26                     | 2019-05-10                        |   |
| 2nd Grade - 2C             | 2019-04-26                     | 2019-05-10                        | Ŧ |
|                            |                                | Cancel Save                       |   |

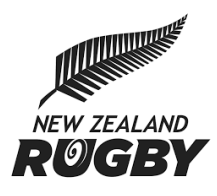

This action will update the dates displayed in Teambuilder for all organisations that report to your Provincial Union.

| TeamBuilder - Junior Rugby Player Registration (2019)                   |                 |                   |            |                            |        |         |   |   |                                      |              |                    | EXPORT              |
|-------------------------------------------------------------------------|-----------------|-------------------|------------|----------------------------|--------|---------|---|---|--------------------------------------|--------------|--------------------|---------------------|
| Dilworth School                                                         |                 |                   |            |                            |        |         |   |   |                                      |              |                    |                     |
| 2018 2019 Administrator/Volunteer Registration Rugby Coach Registration |                 |                   |            |                            |        |         |   |   | 2019 Teams                           | All grades 👻 |                    |                     |
| + ADD NEW Filter roles and permissions                                  |                 |                   |            |                            |        | search  |   |   |                                      |              | Team Entries Close | Team Building Close |
| First name      ≎    I                                                  | Last name       | e Gender ≎ Weight | DOB        | ⇔ Grade                    | ≎ Team | ≎ Roles |   |   | Heartland Bank 1st XV (0 teams)      |              | 12/04/2019         | 31/08/2019          |
| Sione S                                                                 | 'Aho            | Male              | 14/04/2001 | 2nd Grade - 2B             | _      | P       |   |   | Heartland Bank 1st XV - 1A (1 teams) |              | 29/03/2019         | 05/04/2019          |
| L Vilisoni                                                              | Ahoveloo        | Male              | 30/07/2008 | Primary School             | _      | Р       |   |   |                                      |              |                    |                     |
| Lakob /                                                                 | Autagavaia      | Male              | 07/02/2007 | Primary School             | _      | Р       |   |   | 1et XV (0)                           |              |                    |                     |
| Asher E                                                                 | Boyd            | Male              | 03/04/2008 | Primary School             | -      | P       |   |   | 15t A¥ (0)                           |              |                    |                     |
| Rikky E                                                                 | Burrows-chatwin | Male              | 08/11/2008 | Primary School             | -      | P       | K |   | Heartland Bank 1st XV - 1B (0 teams) |              | 12/04/2019         | 26/04/2019          |
| L Harry (                                                               | Cocker          | Male              | 05/11/2007 | Primary School             | _      | Р       | P |   | Heartland Bank 1st XV - 1C (0 teams) |              | 12/04/2019         | 26/04/2019          |
| Tyson (                                                                 | Corin           | Male              | 03/11/2008 | Primary School             | -      | P       |   |   | 2nd Grade (0 teams)                  |              | 12/04/2019         | 31/08/2019          |
| 👤 Fili F                                                                | Fanguna         | Male              | 15/10/2001 | Heartland Bank 1st XV - 1A | _      | P       |   |   | 2nd Grade - 2A (0 teams) + ADD TEAM  |              | 10/05/2019         | 17/05/2019          |
| Laukau H                                                                | Halatanu        | Male              | 06/08/2003 | 2nd Grade - 2B             | _      | P       | V | « | 2nd Grade - 2B (0 teams) + ADD TEAM  |              | 10/05/2019         | 17/05/2019          |
| 💄 Raakaha H                                                             | Kanohi          | Male              | 20/12/2001 | 2nd Grade - 2B             | _      | Р       | K |   | 2nd Grade - 2C (0 teams) + ADD TEAM  |              | 10/05/2019         | 17/05/2019          |

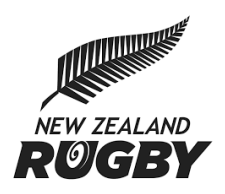

If the team entry close off date has passed, club and school administrators are unable to add teams, delete teams, change a team's grade, or change a team's name.

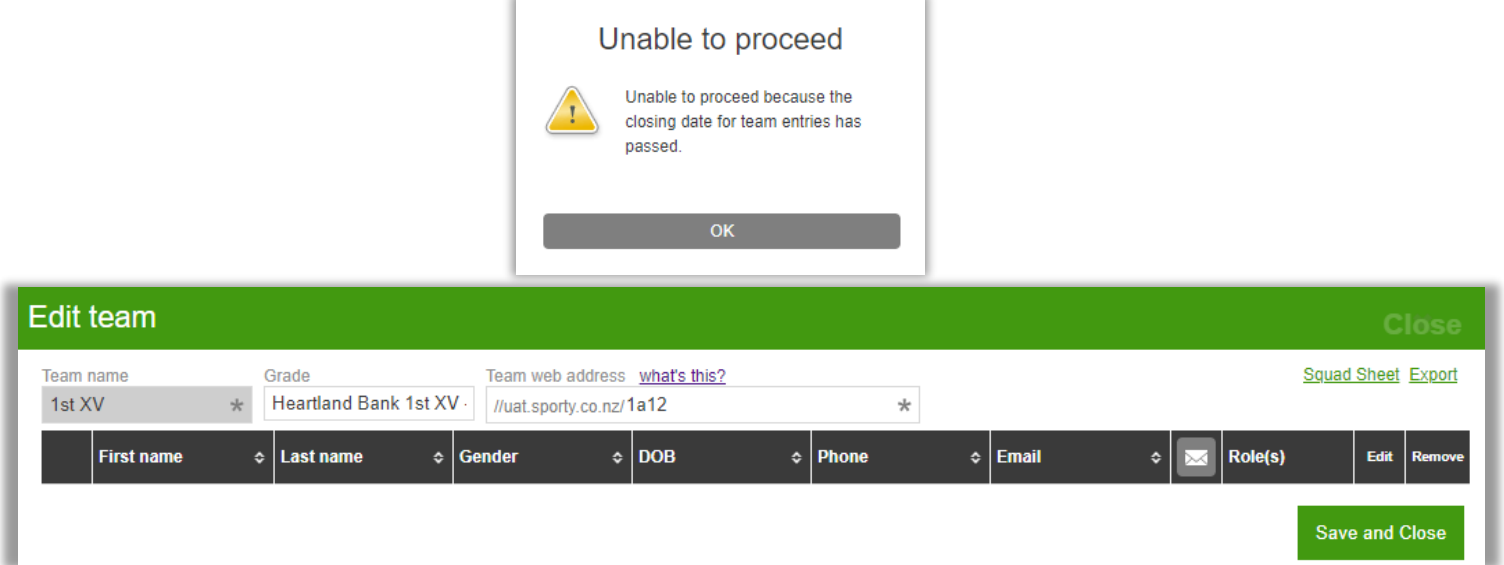

If the team building close off date has passed, club and school administrators are unable to add or remove players from their squad in Teambuilder.

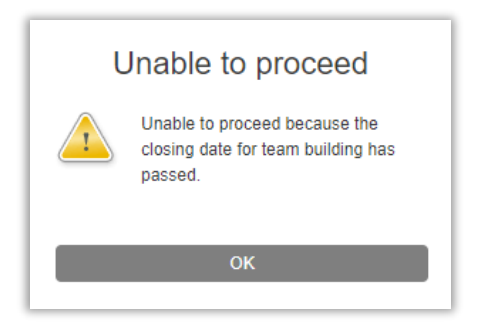

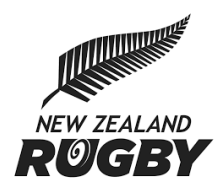

### FAQ's

### Will data entered by the Weighmaster update the NRD?

Entry of player weight and dispensation will automatically be updated in the NRD. Weight verified and DOB verified will be stored within Sporty, and updated in the NRD at a later stage.

### What will the Club see when player photo is locked?

When the club attempts to modify the player photo on their registration record, they will receive a message "Player photo is locked, please contact your Provincial Union".

### What will the Club see when player weight is locked?

The weight will be displayed in the weight field, but will have a grey background and is unable to be edited.

### How do you lock the Date of Birth

Neither the player or the Club or School Administrator can change the Date of Birth in Sporty when a registration has been submitted, so there is no need to lock the player Date of Birth.

### How is dispensation displayed to the clubs?

The player will have a Red Asterisk (\*) next to their weight wherever their weight is displayed (Squad sheet, Teambuilder, Online Registrations). The club will not have access to view the text surrounding the players dispensation.